在使用本控制器之前,請先確定控制器的輸入輸出範圍和輸入輸出種類與您 的需求是相符的。

- 1. 面板說明
  - 1.1 七段顯示器

PV:處理值 (process value), 紅色4 位顯示。 SV:設定值 (setting value), 綠色4 位顯示。

1.2 LED

OUT1:第一組輸出(Output1)綠色燈。
OUT2:第二組輸出(Output2)綠色燈。
AT:自動演算(Auto Tuning)黃色燈。
PRO:程式執行中(Program)黃色燈一只適用於 DC1040P 系列。
AL1:第一組警報(Alarm1)紅色燈。
AL2:第二組警報(Alarm2)紅色燈。
MAN:輸出百分比手動調整(Manual)黃色燈。
※注意:當發生錯誤(Error)時,MAN 燈會亮,並將輸出百分比歸 零。

1.3 按鍵

SET:設定鍵(寫入設定值或切換模式)。

- ✓:移位鍵(移動設定位數)。
- ▽: 增加鍵(設定值減1)。
- △: 減少鍵(設定値加1)。

A/M:自動(Auto)/手動(Manual)切換鍵。

自動:輸出百分比由控制器內部演算決定。

- 手動:輸出百分比由手動調整 OUTL (在 User Level 中)決定。
- 2. 自動演算功能(Auto tuning)

- 2.1 需先將 AT (在 User Level 中) 設定為 YES, 啟動自動演算功能。
- 2.2 自動演算結束後,控制器內部會自動產生一組新的 PID 參數取代原 有的 PID 參數。
  ※自動演算適用於控溫不準時,由控制器自行調整 PID 參數。
- 2.3 ATVL:自動演算偏移量(Auto Tuning offset Value)
  SV 減 ATVL 為自動演算設定點,設定 ATVL 可以避免自動演算時,因 PV 值震盪而超過設定點(Overshoot)。
  例如:SV=200℃、ATVL=5,則自動演算設定點為 195℃。
  當自動演算中,PV 值震盪,則是在 195℃上下震盪,因此可避免 PV 值震盪超過 200℃。
  ※注意:在 DC1040P 型號,ATVL 設定值即為自動演算設定點。
- 2.4 自動演算失敗可能原因
  - ATVL 設定值太大(若無法確定 ATVL 合適值,請設為"0")。
     (請手動調整 PID 值)。

### 3. 錯誤代碼

| 控制器顯示  | 訊息說明                              |
|--------|-----------------------------------|
|        | INPUT 1 ERROR                     |
|        | 第一組輸入發生錯誤(開路、極性反接或超出範圍)           |
| * ADCE | A/D converter failed              |
|        | A/D 轉換失敗                          |
| * CICE | Cold junction compensation failed |
|        | 常溫補償失敗                            |
| INDE   | INPUT 2 ERROR                     |
|        | 第二組輸入發生錯誤(開路、極性反接或超出範圍)           |
| UUU1   | 第一組輸入信號超過 USPL                    |
| NNN1   | 第一組輸入信號低於 LSPL                    |
| UUU2   | 第二組輸入信號超過 USPL                    |
| NNN2   | 第二組輸入信號低於 LSPL                    |
|        | RAM FAILED                        |
| * KAMF | 記憶體失敗                             |
| INITE  | Interface failed                  |
|        | 通訊錯誤                              |
| ΔΙΤΈ   | Auto tuning failed                |
| Αυιγ   | 自動演算失敗                            |

注意:當有"\*"標記的錯誤發生時,請送修。

4. 操作流程

#### 4.1 LEVEL 1 (User Level)

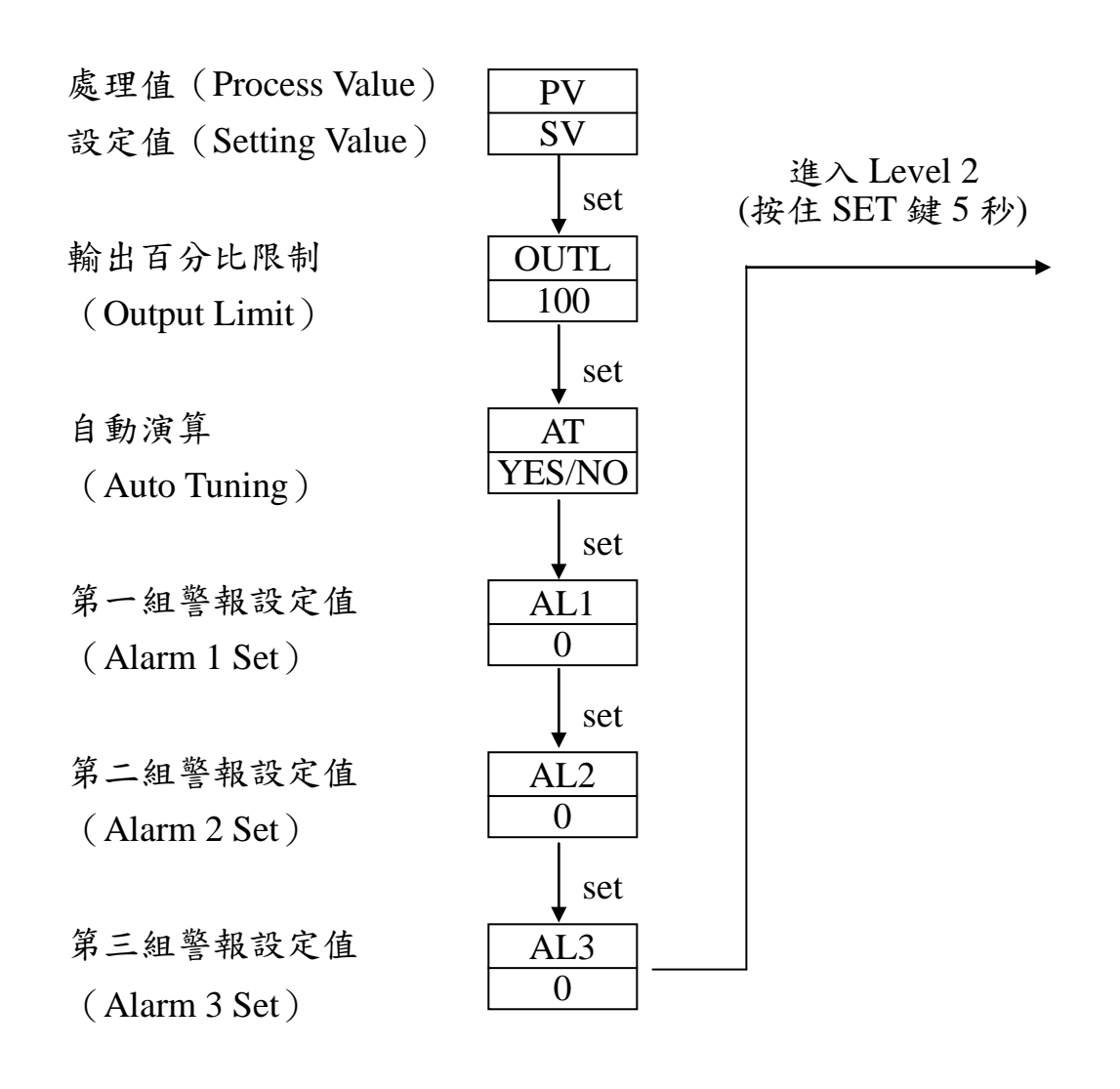

4.1.1 按下移位键(<)即可進行參數設定 當按下移位鍵時,設定值第一位數會開始閃爍,您可以按增 加鍵(△)或減少鍵(▽)來對此數值作增減的動作。增減 完成之後,再按下移位鍵切換到第二位數,如此循環下去, 當您已經將四位數值都設定好之後,按下設定鍵(SET),即 可將此設定值寫入控制器,完成設定。

4.1.2 按設定鍵(SET)來切換不同參數設定。

- 4.1.3 在 Level 1 (User Level)中,按住設定鍵(SET)5秒,即可進入 Level 2 (PID Level)進行參數設定。在 Level 2中,按住設定鍵(SET)5秒,即再可回到 Level 1。
- 4.1.4 如果一分鐘內沒有任何按鍵被按下,控制器會自動回到 Level 1 顯示。
- 4.1.5 不管控制器現在顯示在哪一個 LEVEL,按下 A/M 鍵,即可 回到 Level 1。
- 4.1.6 當回到 OUTL 被設定為 0 時,控制器沒有輸出。

### 4.2 LEVEL 2 (PID Level)

按住設定鍵(SET)5秒,即可進入LEVEL2

範圍: 0~200% P1 第一組比例帶 3 當 P=0 時為 ON/OFF 控制 ļ Set I1 範圍: 0~3600 秒 第一組積分時間 240 當 I=0 時,積分關閉 Set 範圍: 0~900 秒 D1 第一組微分時間 60 當 D=0 時, 微分關閉 Set Dead time compensation Db1 Dead-band Time Range : 0~100Sec 0 Set ATVL 自動演算偏移量 範圍:0~USPL (Auto tuning offset Value) 0 Set 範圍:0~150秒 CYT1 第一組工作週期 SSR 輸出=1,4~20Ma 輸出=0, (Cycle time 1) 10 Relay 輸出一般設定在 10 以上 Set 範圍: 0~1000(ON/OFF 控制用) HYS1 第一組輸出遲滯調整 PV 大於 SV, OFF (Hysteresis 1) 1 PV 小於等於(SV-HYS1), ON Set P2 第二組比例帶 與P1相同 3 Set I2 第二組積分時間 與I1相同 240 Set D2 第二組微分時間 與D1相同 240 Set CYT2 第二組工作週期 與CYT1 相同 10 (Cycle time 2) Set HYS2 第二組輸出遲滯調整 與HYS1相同 1 (Hysteresis 2) Set GAP1 第一組輸出提早"OFF" 第一組輸出間隙 (雙輸出時才需設定) 0 Set

| GAP2<br>0                 | 第二組輸出間隙 | 第二組輸出提早"ON"<br>(雙輸出時才需設定) |
|---------------------------|---------|---------------------------|
| Set<br>LCK<br>0000<br>Set | 參數鎖定    |                           |

LCK=0000,可以進入任何 Level(不包括 SET LEVEL),並變更其參數 LCK=1111,可以進入任何 Level(包括 SET LEVEL),並變更其參數值 LCK=0100,只可以進入任何 Level 1 及 Level 2,並變更其參數 LCK=0110,只可以進入任何 Level 1 及 Level 2,只能變更 Level 1 的參數值 LCK=0001,只可以進入任何 Level 1,只能變更 SV LCK=0101,除了 LCK 之外的任何參數都不能變更

## 4.3 LEVEL 3 (INPUT Level)

當 LCK=0000 時,按住設定鍵(SET)及移位鍵(<)5秒,即可進入 Level 3

| INP1       | 主輸入類型選擇                                   | 詳見 P.16~18, 輸入選擇表                          |
|------------|-------------------------------------------|--------------------------------------------|
|            | (Input 1)                                 |                                            |
| ANL1       | 主輸入信號"低點"調整                               | 作 田 · L CDL LICDL                          |
| 0          | (Analog input Low point 1)                | 範圍:LSPL~USPL                               |
| Set        |                                           |                                            |
| ANH1       | 主輸入信號"高點"調整                               | 與 ANI 1 相同                                 |
| 5000       | (Analog input High point 1)               |                                            |
| Set        | 1 赵四山 四 四 西                               | 1、思想 0000、0000、0000、0000                   |
| DP<br>0000 | 小數點位直調登<br>(Decimal point)                | 可选择 0000,000.0,00.00,0.000                 |
|            | (Deennai point)                           | 口性                                         |
| LSPL       | 設定值最低點限制                                  |                                            |
| 0.0        | (Lower set-point limit)                   |                                            |
| Set        |                                           |                                            |
| USPL       | 設定值最高點限制                                  |                                            |
| 400.0      | (Upper set-point limit)                   |                                            |
|            |                                           |                                            |
| ANL2       | 副輸入信號"低點"調整<br>(Analog input Low point 2) | 範圍:LSPL~USPL                               |
| 0 Set      | (Analog linput Low point 2)               |                                            |
| ANH2       | 副輸入信號"高點"調整                               |                                            |
| 5000       | (Analog input High point 2)               | 與 ANL2 相同                                  |
| Set        |                                           |                                            |
| ALD1       | 第一組輸入警報模式                                 | 範圍:00~19                                   |
| 01         | (Alarm mode of AL1)                       | (詳見 P.19~20,警報模式選擇表)                       |
| ▼ Set      |                                           |                                            |
| ALT1       | 第一組警報時間調整                                 | 乾崖・0~99.59分<br>0.敬却明雌・00.50.敬却技績           |
| 10         | (Alarm 1 time set)                        | 0.言報闪床, 99.39.言報行領<br>其他值: 整報延遲(delav)動作時間 |
| Set        |                                           | X N L S R L (using) S F N H                |
| ALD2       | 第二組輸入警報模式                                 |                                            |
| 01         | (Alarm mode of AL2)                       | 兴 ALDI 相问                                  |
| ▼ Set      |                                           |                                            |
| ALT2       | 第二組警報時間調整                                 | 與 ALT1 相同                                  |
|            | (Alarm 2 time set)                        |                                            |
| AID3       | 第二細絵λ 整銀樹 ナ                               |                                            |
| 01         | カー和刑八言和法氏<br>(Alarm mode of AL2)          | 與 ALD1 相同                                  |
| Set        | (,,,,,,,,                                 |                                            |

| ALT3 | 第三組警報時間調整                              | 做 AIT1 扣 目                                     |
|------|----------------------------------------|------------------------------------------------|
| 0    | (Alarm 3 time set)                     | 兴 ALII 相问                                      |
| Set  |                                        |                                                |
| HYSA | 警報遲滯調整                                 |                                                |
| 0    | (Hystersis of alarm)                   | 範圍:0~1000                                      |
| Set  | ( <b>)</b>                             |                                                |
| GLO1 | 第一组輸出低點校正                              |                                                |
| 150  | (Calibrate the low value of output 1)  | 範圍:LSPL~USPL                                   |
| 150  | (Canorate the low value of output 1)   |                                                |
|      | oupul 1)                               |                                                |
| CHOI | 弟一組輸出局點 從止                             | 範圍:0~9999                                      |
| 3500 | (Calibrate the high value of output 1) |                                                |
| Set  |                                        |                                                |
| GLO2 | 第二組輸出低點校正                              | 與CLO1相同                                        |
| 150  | (Calibrate the low value of output 2)  |                                                |
| Set  |                                        |                                                |
| CHO2 | 第二組輸出高點校正                              | the CHO1 to F                                  |
| 3200 | (Calibrate the high value of output 2) | 與 CHOI 相问                                      |
| Set  |                                        |                                                |
| CLO3 | Transmitter 輸出低點校正                     |                                                |
|      | (Calibrate the low value of output 3)  | 與 CLO1 相同                                      |
| Set  |                                        |                                                |
| СНОЗ | Transmittar 於山立町拉正                     |                                                |
| 0105 | (Calibrate the high value of output 2) | 與 CHO1 相同                                      |
|      | (Canorate the high value of output 3)  |                                                |
| Set  |                                        |                                                |
| RUCY | 馬達閥門(valve)運轉時間設定                      | 範圍:0~150 秒                                     |
| 00   |                                        |                                                |
| Set  |                                        |                                                |
| WAIT | <b>程</b> 式 劫 行 笔 往 迴 府                 | 0=不等待                                          |
| 0    | 在以扒打寸行位及                               | 其他值=等待溫度                                       |
| Set  |                                        |                                                |
| HYSM | 馬達控制遲滯調整                               | な国・0 1000                                      |
| 1    | (Hystersis for motor control)          | • 里 ♀ · 0~1000                                 |
| Set  | · · · · · · · · · · · · · · · · · · ·  |                                                |
| IDNO | 通訊機號                                   |                                                |
| 1    | (ID Number)                            | 範圍:0~99                                        |
| Sot  |                                        |                                                |
|      | 涌山的家                                   | 可選擇 110,300,1200,                              |
| 2400 | 通訊题平<br>(Paudrata)                     | 了选择 110, 500, 1200, 1200, 2400, 4800, 0600 hmg |
| 2400 | (Baudrate)                             | 2400 ' 4800 ' 9600 bps                         |
| Set  |                                        |                                                |
| SVOS | SV 補償                                  | 範圍:-1000~1000                                  |
| 0    | (SV composation)                       |                                                |
| Set  |                                        |                                                |
| PVOS | PV 補償                                  | 新图:I CDIIICDI                                  |
| 0    | (PV composation)                       | 世国・LOI LEUSI L                                 |
| Set  |                                        |                                                |
| ,    |                                        |                                                |

| UNIT | DV 由 CV 46 巴 A | す。<br>歴史<br>C(°C)、<br>E(°E)、<br>A(Analog) |
|------|----------------|-------------------------------------------|
| С    | PV 與 SV 的单位    | 可选择 C(C)'F(F)'A(Allalog)                  |
| Set  |                |                                           |
| SOFT | 軟體濾波           | 範圍:0.05~1.00                              |
| 1000 | (Soft Filter)  | 調整 PV 反應時間(愈大, PV 反                       |
| Set  |                | 應越快)                                      |
| CASC | don't core     |                                           |
|      | don t care     |                                           |
| Set  |                |                                           |
| OUD  | 加劫/次知措士避埋      | 可選擇 heat(加劫), cool(公)                     |
| HEAT | 加熱冷卻候式送祥       | 了送祥 neat(加热),Cool(汉句·)                    |
| Set  |                |                                           |
| OPAD | すましたト          | 可避理·DID,Fuzzy                             |
| PID  | 径前刀式           | う送祥・IID/Iuzzy                             |
| Set  |                |                                           |
| HZ   | 雪沥栢滋           | 可選擇:50,6047                               |
| 60   | 电你次千           | う 达祥・50 / 00112                           |
| Set  |                |                                           |

回到 INP1

4.4 LEVEL 4 (SET Level)

當 LCK=1111 時,按住設定鍵(SET)及移位鍵( <)5 秒,即可進入 Level 4

4.4.1 面板顯示說明:

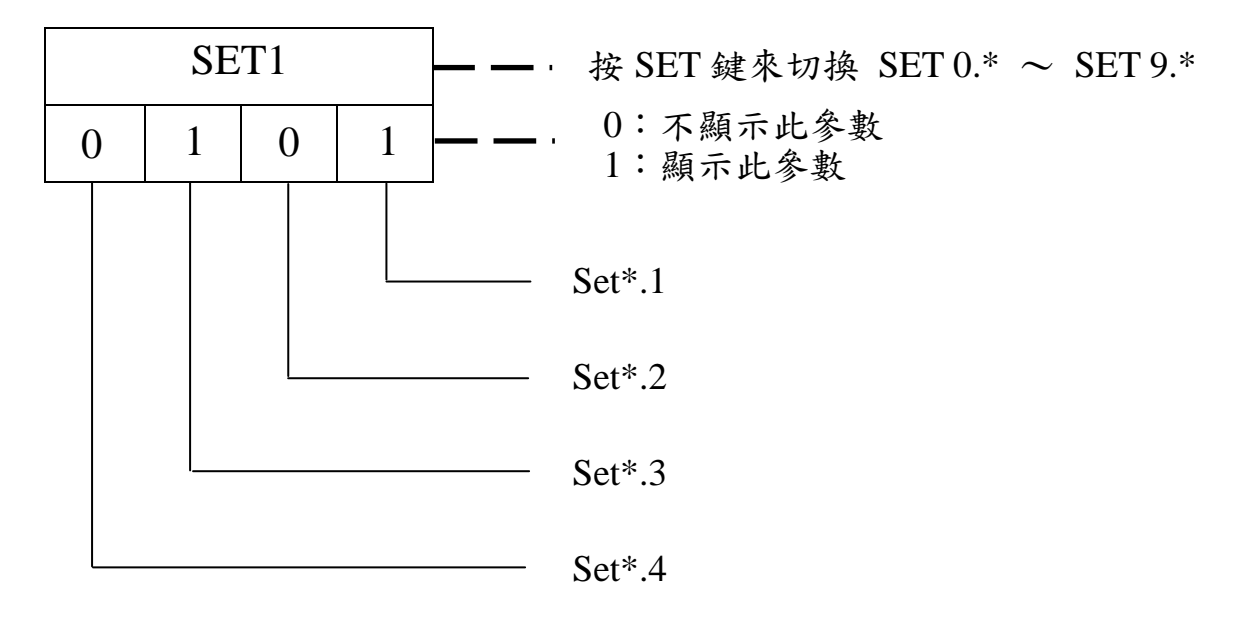

4.4.2 SET 所管理的參數

| SET | 參數             | SET | 參數                 |
|-----|----------------|-----|--------------------|
| 1.1 | OUTL           | 5.1 | CLO2, CHO2         |
| 1.2 | AT             | 5.2 | CLO3, CHO3         |
| 1.3 | AL1            | 5.3 | RUCY , WAIT , HYSM |
| 1.4 | AL2            | 5.4 | IDNO , BAUD        |
| 2.1 | AL3            | 6.1 | SVOS               |
| 2.2 | ANL1, ANH1, DP | 6.2 | PVOS               |
| 2.3 | LSPL , USPL    | 6.3 | UNIT               |
| 2.4 | ANL2 , ANH2    | 6.4 | SOFT               |
| 3.1 | ALD1           | 7.1 | CASC               |
| 3.2 | ALT1           | 7.2 | OUD                |
| 3.3 | ALD2           | 7.3 | OPAD               |
| 3.4 | ALT2           | 7.4 | HZ                 |
| 4.1 | ALD3           |     |                    |
| 4.2 | ALT3           |     |                    |
| 4.3 | HYSA           |     |                    |
| 4.4 | CLO1, CHO1     |     |                    |

| SET | 參數                | 備註          |
|-----|-------------------|-------------|
| Q 1 | 0=程式不重複執行         |             |
| 0.1 | 1=程式重複執行          |             |
| 87  | 0=沒有電源失敗處理        | 只適用於"可程式"控制 |
| 0.2 | 1=有電源失敗處理         | 器           |
| 82  | 0=程式重複執行時,從"0"開始  |             |
| 0.3 | 1=程式重複執行時,從"PV"開始 |             |
| 9.2 | 再傳送 MV            | 口油田长士"正值计"小 |
| 9.3 | 再傳送 SV            | 六週用於有 丹侍送 功 |
| 9.4 | 再傳送 PV            | 肥的控制品       |
| 0.3 | 0=沒有 Remote SV    |             |
|     | 1=有 Remote SV     |             |

● NOTE:請不要操作 SET 8.4,否則可能造成控制器內部錯誤。

4.4.3 LCK 說明

LCK=0000,可以進入任何 Level(不包括 SET LEVEL),並變更其參數 LCK=1111,可以進入任何 Level(包括 SET LEVEL),並變更其參數值 LCK=0100,只可以進入任何 Level 1 及 Level 2,並變更其參數值 LCK=0110,只可以進入任何 Level 1 及 Level 2,只能變更 Level 1 的參數 LCK=0001,只可以進入任何 Level 1,只能變更 SV LCK=0101,除了 LCK 之外的任何參數都不能變更

### 4.5 PROGRAM LEVEL (只出現於"可程式"控制器)

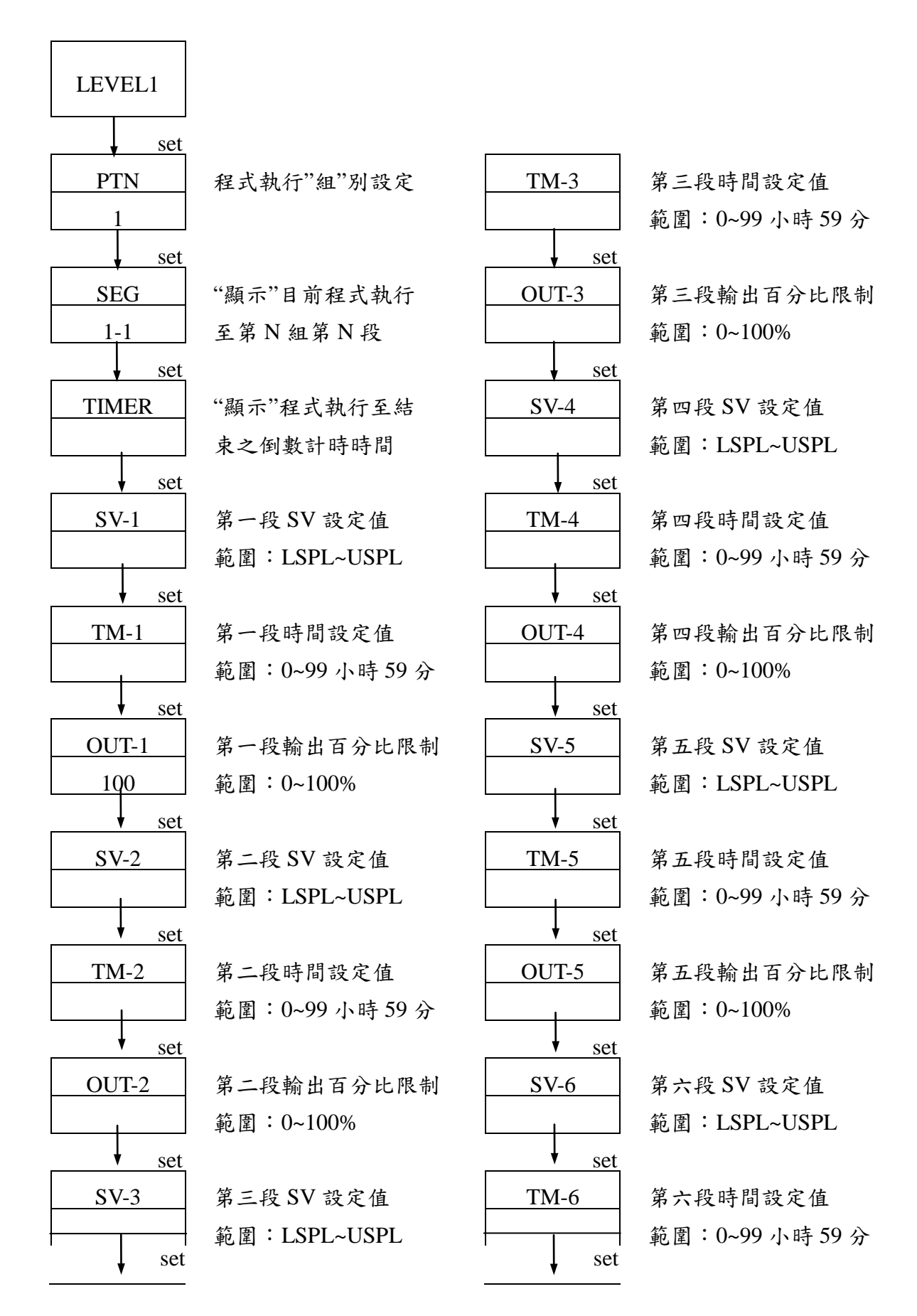

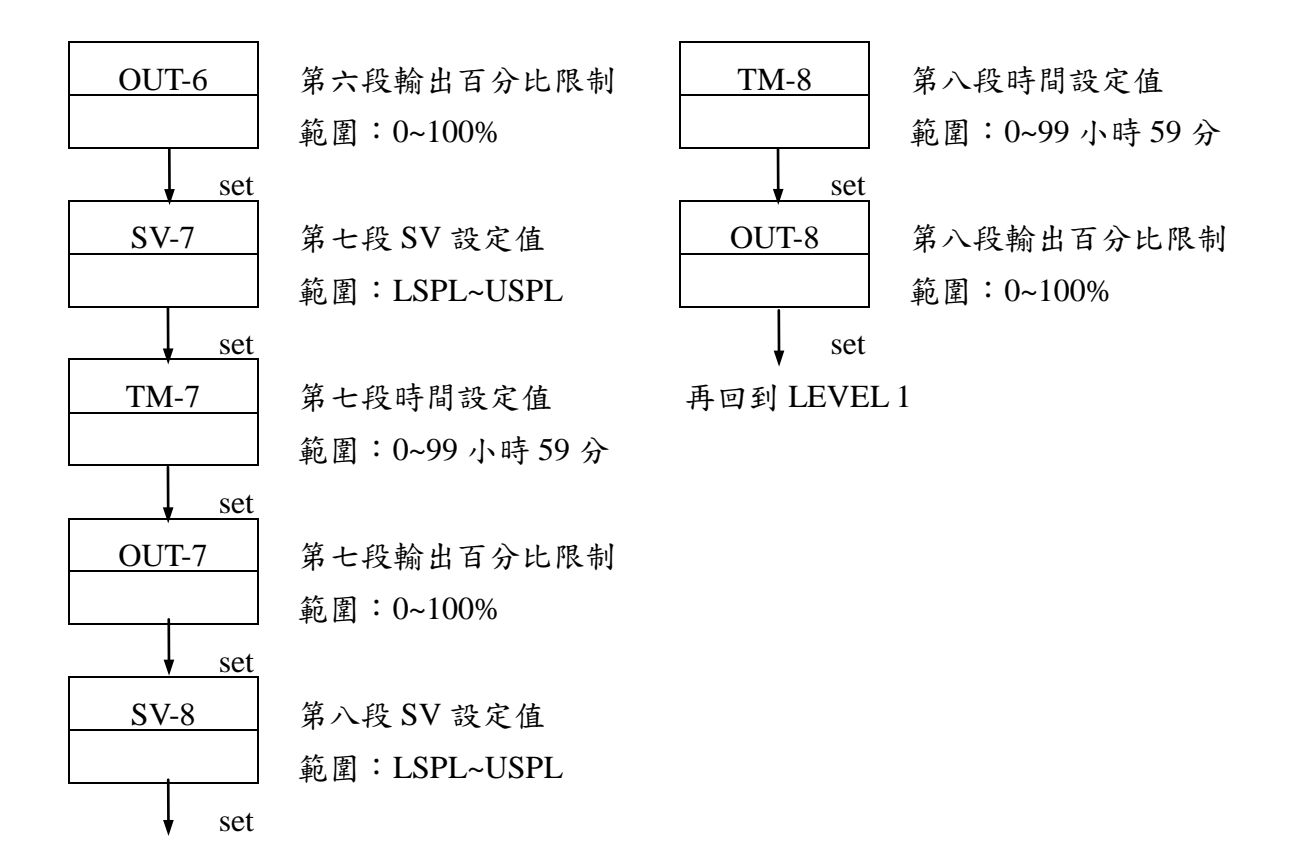

- 4.5.1 共有兩組(每組八段)可供選擇,每段均可用來產生昇溫斜率(RAMP) 及持溫時間(SOAK)。
- 4.5.2 操作說明
  - 1. 按鍵
    - △ :啟動程式執行, PRO 燈會開始閃爍。
    - ▽ :暫停程式執行,PRO 燈會停止閃爍,但仍然亮著。
    - ▽ + SET : 跳躍至下一段。
    - ▽ + SET :停止程式執行, PRO 燈會熄滅。
  - 2. 警報功能
    - 當 ALD1 = 07 (※請參考警報模式選擇, P.20)

AL1=2 (第二段程式結束時產生警報)

ALT1 = 00.10 (警報時間設為 10 秒)

※Alarm 1 relay 在第二段程式執行結束時,將會 ON 住 10 秒鐘。3. 程式結束

控制器本身並沒有"結束"(END)指令;因此當程式少於8段時,請 將其他未用段數的 SV、TM、OUT 等參數設定為0,如此程式就 會結束在最後所設定的段數。

當 ALD1 = 17(※請參考警報模式選擇, P.20),程式將會在第8

或 16 段結束執行。此時 PV 和 END 燈將會閃爍, 而 Alarm 1 Relay 也會動作。

#### 4. 程式連結

- PTN=1 只會執行第一組(共8段)程式
- PTN=2 只會執行第二組(共8段)程式
- PTN=0 會將第一組及第二組程式(共16段)連結執行 (先將第一組及第二組程式設定好之後,再將PTN設 定為0,進行連結)
- 5. 其他(\*refer to LEVEL 4)
  - SET 8.1=1 程式重複執行
  - SET 8.2=0 No power fail function.
  - SET 8.2=1 With power fail function (if power suspend, the controller will keep memory)
  - SET 8.3=0 程式重複執行時,重"0"開始
  - SET 8.3=1 程式重複執行時,重"PV"開始

#### 5. 輸入

# 5.1 輸入選擇表(INP1)

| 輸入類型 | 代碼         | 範圍                                                |  |
|------|------------|---------------------------------------------------|--|
|      | K1         | 0.0 ~ 200.0°C / 0.0 ~ 392.0°F                     |  |
|      | K2         | 0.0 ~ 400.0°C / 0.0 ~ 752.0°F                     |  |
| V.   | К3         | $0 \sim 600^{\circ}$ C / $0 \sim 1112^{\circ}$ F  |  |
| K    | K4         | 0 ~ 800°C / 0 ~ 1492°F                            |  |
|      | K5         | 0 ~ 1000°C / 0 ~ 1832°F                           |  |
|      | K6         | 0 ~ 1200°C / 0 ~ 2192°F                           |  |
|      | J1         | 0.0 ~ 200.0°C / 0.0 ~ 392.0°F                     |  |
|      | J2         | 0.0 ~ 400.0°C / 0.0 ~ 752.0°F                     |  |
| т    | J3         | 0 ~ 600°C / 0 ~ 1112°F                            |  |
| J    | J4         | 0 ~ 800°C / 0 ~ 1492°F                            |  |
|      | J5         | 0 ~ 1000°C / 0 ~ 1832°F                           |  |
|      | J6         | 0 ~ 1200°C / 0 ~ 2192°F                           |  |
| D    | R1         | 0 ~ 1600°C / 0 ~ 2192°F                           |  |
| R    | R2         | 0 ~ 1796°C / 0 ~ 3216°F                           |  |
| G    | <b>S</b> 1 | 0 ~ 1600°C / 0 ~ 2192°F                           |  |
| 5    | <b>S</b> 2 | 0 ~ 1796°C / 0 ~ 3216°F                           |  |
| В    | B1         | 0 ~ 1820°C / 0 ~ 2192°F                           |  |
| r.   | E1         | 0 ~ 800°C / 0 ~ 1472°F                            |  |
| E    | E2         | 0 ~ 1000°C / 0 ~ 1832°F                           |  |
| N    | N1         | 0 ~ 1200°C / 0 ~ 2192°F                           |  |
| IN   | N2         | 0 ~ 1300°C / 0 ~ 2372°F                           |  |
|      | T1         | -199.9 ~ 400.0°C / -199.9 ~ 752.0°F               |  |
| Т    | T2         | -199.9 ~ 200.0°C / -199.9 ~ 392.0°F               |  |
|      | Т3         | 0.0 ~ 350.0°C / 0.0 ~ 662.0°F                     |  |
| XX7  | W1         | 0 ~ 2000°C / 0 ~ 3632°F                           |  |
| V    | W2         | 0 ~ 2320°C / 0 ~ 2372°F                           |  |
| PL∏  | PL1        | 0 ~ 1300°C / 0 ~ 2372°F                           |  |
| PL∏  | PL2        | $0 \sim 1390^{\circ}$ C / $0 \sim 2534^{\circ}$ F |  |

|   | U1 | -199.9 ~ 600.0°C / -199.9 ~ 999.9°F |
|---|----|-------------------------------------|
| U | U2 | -199.9 ~ 200.0°C / -199.9 ~ 392.0°F |
|   | U3 | 0.0 ~ 400.0°C / 0.0 ~ 752.0°F       |

| 輸入類型  | 代碼   | 範圍                                               |  |
|-------|------|--------------------------------------------------|--|
| Ŧ     | L1   | $0 \sim 400^{\circ}$ C / $0 \sim 752^{\circ}$ F  |  |
|       | L2   | 0 ~ 800°C / 0 ~ 1472°F                           |  |
|       | JP1  | -199.9 ~ 600.0°C / -199.9 ~ 999.9°F              |  |
|       | JP2  | -199.9 ~ 400.0°C / -199.9 ~ 752.0°F              |  |
| JIS   | JP3  | -199.9 ~ 200.0°C / -199.9 ~ 392.0°F              |  |
| PT100 | JP4  | $0 \sim 200^{\circ}$ C / $0 \sim 392^{\circ}$ F  |  |
|       | JP5  | $0 \sim 400^{\circ}$ C / $0 \sim 752^{\circ}$ F  |  |
|       | JP6  | $0 \sim 600^{\circ}$ C / $0 \sim 1112^{\circ}$ F |  |
|       | DP1  | -199.9 ~ 600.0°C / -199.9 ~ 999.9°F              |  |
|       | DP2  | -199.9 ~ 400.0°C / -199.9 ~ 752.0°F              |  |
| DIN   | DP3  | -199.9 ~ 200.0°C / -199.9 ~ 392.0°F              |  |
| PT100 | DP4  | 0 ~ 200°C / 0 ~ 392°F                            |  |
|       | DP5  | $0 \sim 400^{\circ}$ C / $0 \sim 752^{\circ}$ F  |  |
|       | DP6  | $0 \sim 600^{\circ}$ C / $0 \sim 1112^{\circ}$ F |  |
|       | JP.1 | -199.9 ~ 600.0°C / -199.9 ~ 999.9°F              |  |
|       | JP.2 | -199.9 ~ 400.0°C / -199.9 ~ 752.0°F              |  |
| JIS   | JP.3 | -199.9 ~ 200.0°C / -199.9 ~ 392.0°F              |  |
| PT50  | JP.4 | $0 \sim 200^{\circ}$ C / $0 \sim 392^{\circ}$ F  |  |
|       | JP.5 | $0 \sim 400^{\circ}$ C / $0 \sim 752^{\circ}$ F  |  |
|       | JP.6 | $0 \sim 600^{\circ}$ C / $0 \sim 1112^{\circ}$ F |  |
| AN1   | AN1  | -10 ~ 10mV / -1999~9999                          |  |
| AN2   | AN2  | 0 ~ 10mV / -1999~9999                            |  |
| AN3   | AN3  | 0 ~ 20mV / -1999~9999                            |  |
| AN4   | AN4  | 0 ~ 50mV / -1999~9999                            |  |
| AN5   | AN5  | 0 ~ 50mV / -1999~9999                            |  |

※ 若客戶沒有指定輸入類型,出廠值預設為"K2"

※ 其他任意電壓電流範圍,請來電洽詢

### 6. 警報

# 6.1 警報模式選擇表(ALD)

| 代碼      | 說明                   | 第一次不產生警報 |
|---------|----------------------|----------|
| 00 / 10 | 沒有警報功能               |          |
| 01      | 偏差高警報                | 是        |
| 11      | 偏差高警報                | 否        |
| 02      | 偏差低警報                | 是        |
| 12      | 偏差低警報                | 否        |
| 03      | 偏差高低警報               | 是        |
| 13      | 偏差高低警報               | 否        |
| 04 / 14 | 區域內警報                | 否        |
| 05      | 絕對值高警報               | 是        |
| 15      | 絕對值高警報               | 否        |
| 06      | 絕對值低警報               | 否        |
| 16      | 絕對值低警報               | 是        |
| 07      | 段結束警報(只適用於"可程式"控制器)  | -        |
| 17      | 程式結束警報(只適用於"可程式"控制器) | -        |
| 08      | 系統失效警報(ON)           | -        |
| 18      | 系統失效警報(OFF)          | -        |
| 09      |                      | -        |
| 19      | 持溫計時器                | -        |

6.2 警報動作說明

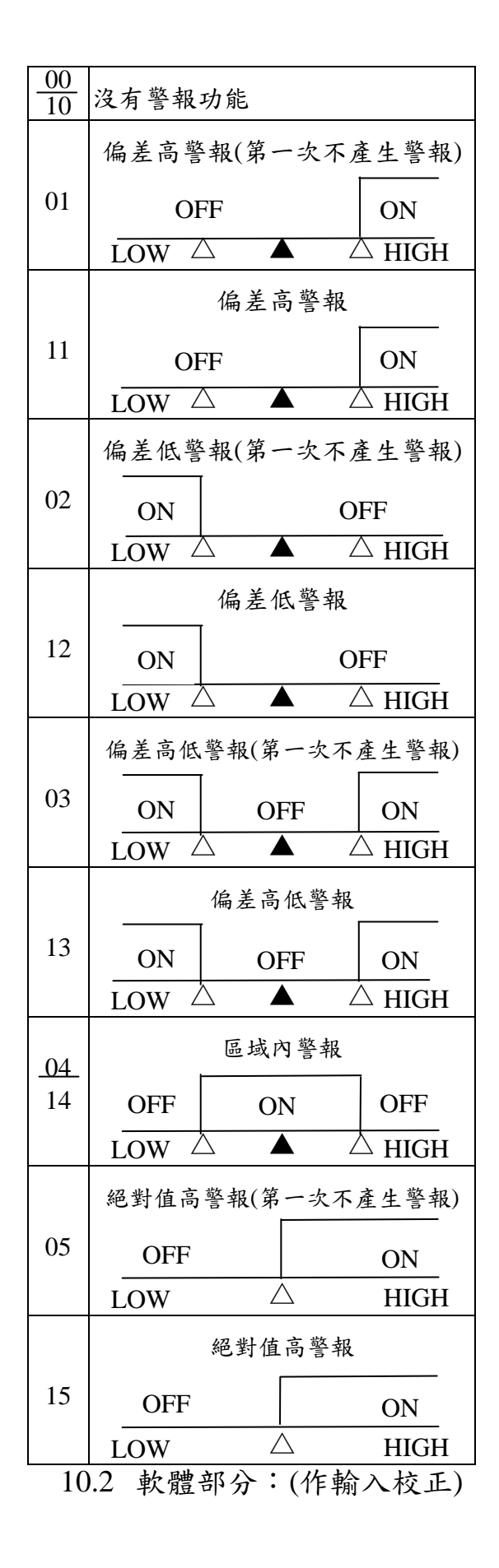

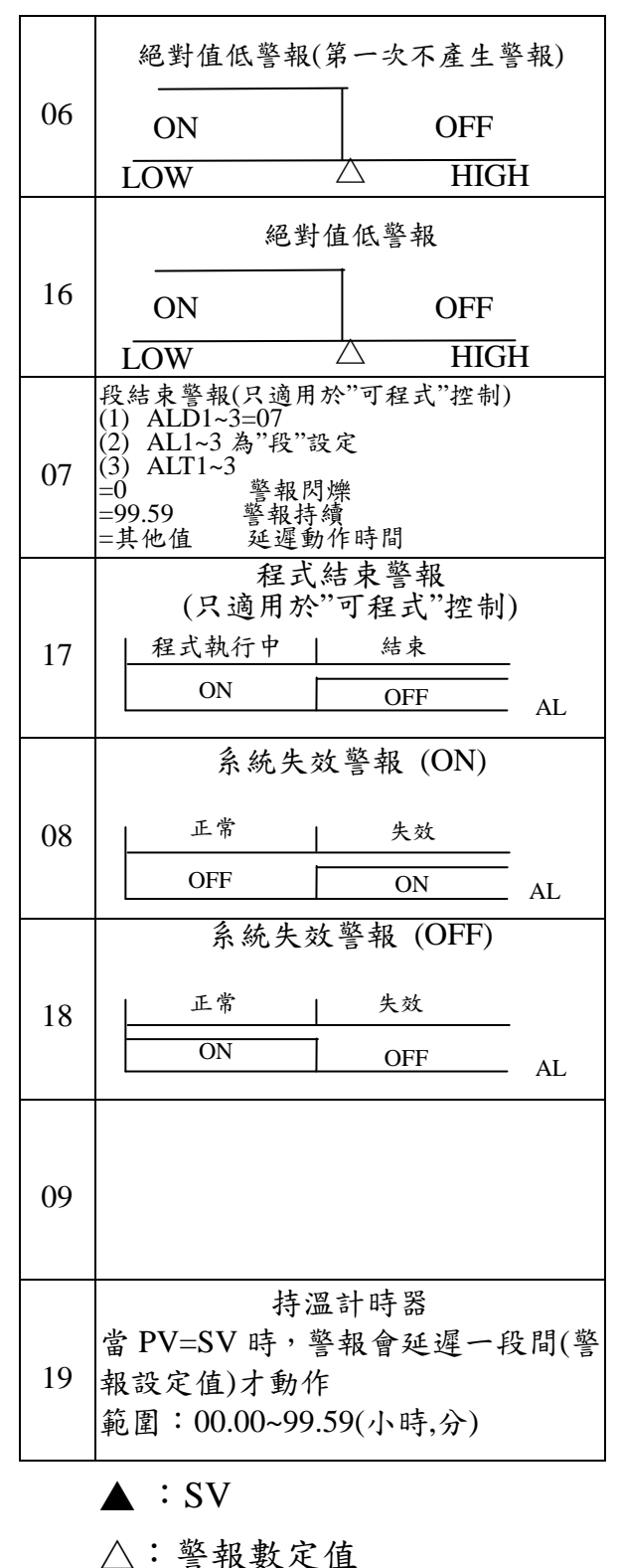

△・言飛奴人

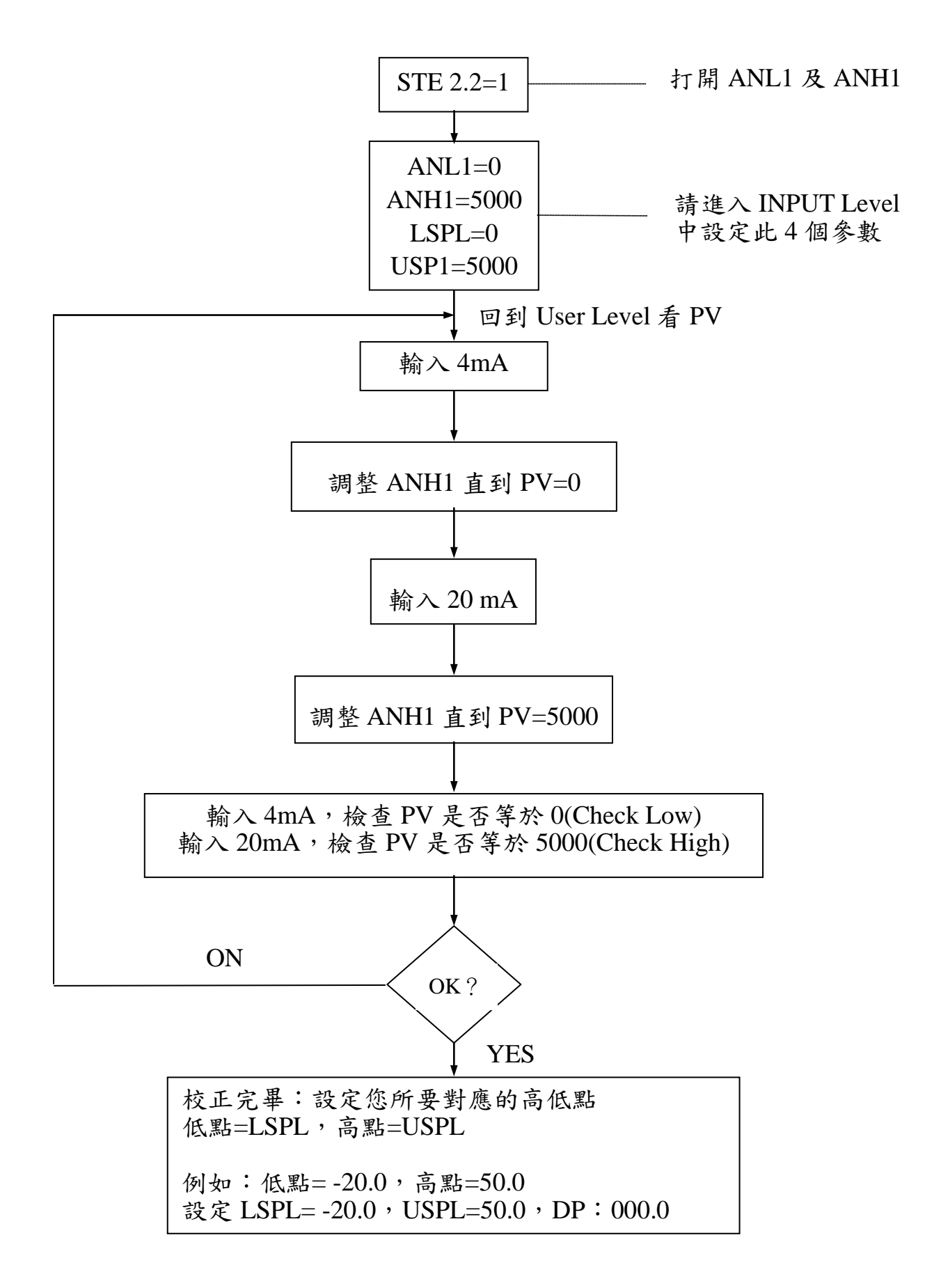